# Manual para facturación de cargos

(Pago de certificados)

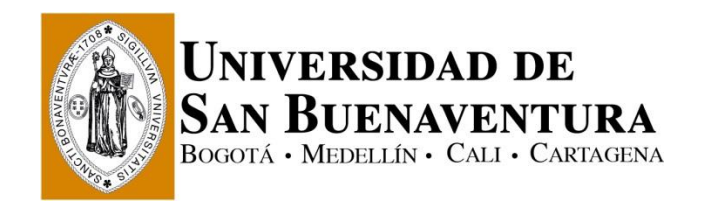

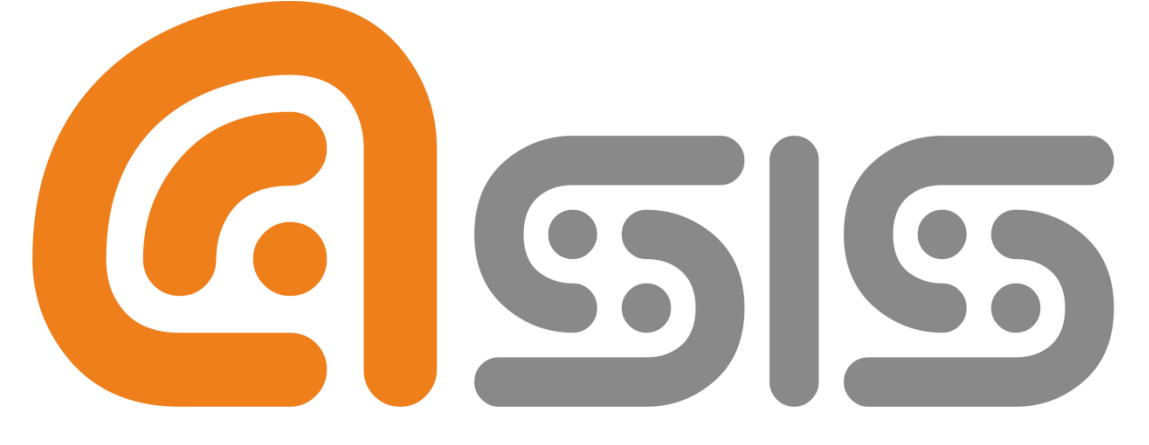

# Administración del Sistema de Información de la Universidad de San Buenaventura

## Manual para facturación de cargos (Pago de certificados)

### Índice

| Paso | 1                         |   |
|------|---------------------------|---|
|      | Ingresar a la plataforma  | 3 |
| Paso | 2                         |   |
|      | Seleccionar Ítems a pagar | 4 |
| Paso | 3                         |   |
|      | Impresión de Recibo       | 8 |

### Introducción

Con ayuda del presente instructivo, será posible generar el recibo de pago por diversos conceptos como los certificados académicos o financieros, es de tener en cuenta que se debe realizar un recibo por cada ítem, es decir, si se requiere un certificado de matrícula y uno de calificaciones, se debe generar un recibo para el certificado de matrícula y un segundo recibo para el certificado de calificaciones.

# Es de tener en cuenta que una vez generado y pagado el recibo de pago, este se debe entregar en la dependencia correspondiente, para continuar con el trámite respectivo.

Para realizar este ejercicio se deben seguir los siguientes pasos:

#### Paso 1, Ingresar a la plataforma

#### www.usbcali.edu.co

Botón Asís Autoservicio Ingresar Usuario Contraseña Clic en botón conexión

| Conesión Oracle PeopleSoft ×<br>Conesión Oracle PeopleSoft ×<br>Conesi |
|----------------------------------------------------------------------------------------------------|
|                                                                                                    |
| Contraseña<br>Español V                                                                                                    |
| Conexión                                                                                                    |
| Chirdo su contrascrita?                                                                                                    |
| Codyright & 2000, 2014. Crace yor eds illuares. I Duos los usreciños reservados.                                                                                                    |

Imagen # 1, Registrarse

En esta página se debe ingresar:

- Usuario: el cual por defecto es en mayúsculas.
- Contraseña: El cual distingue entre mayúsculas y minúsculas, recibe caracteres especiales y su longitud mínima es de 8 caracteres.

## Manual para facturación de cargos

(Pago de certificados)

#### Paso 2, Seleccionar Ítems a pagar

#### Ir a la ruta

Menú Principal > Autoservicio > Finanzas del Campus > Compras Varias

- Seleccionar la pestaña "Compra/Pagos Electrónicos"
- Identificar el ítem que se desea pagar e indicar la cantidad (1)

| voritos 👻 🛛 Menú Principal 👻 > 🧳         | Autoservicio 👻 🕤     | Finanzas de   | el Campus 🔻 🖇 🛛 Compras |
|------------------------------------------|----------------------|---------------|-------------------------|
| Universidad de<br>San Buenaventura       |                      |               |                         |
|                                          |                      | Más           | - (>>                   |
| Consulta Cuenta                          | Com                  | pras/Pagos E  | lectrónicos             |
| Compra de Artículos                      |                      | 1             | -2-3-4                  |
| . Selección de Ítems                     |                      |               |                         |
| btener el importe total de la compra. Ha | ga clic en Siguiente | e para confir | mar su compra.          |
| Artículos Disponibles                    | Precio Unitario      | Cantidad      | Total Ítems             |
| CERTIFICADO CALIFICA 1 A 2 SEM           | 16.000,00            |               | 0,00                    |
| CERTIFICADO CALIFICA 1 A 6 SEM           | 32.000,00            |               | 0,00                    |
| CERTIFICADO CALIFICA 1 A 9 SEM           | 48.000,00            |               | 0,00                    |
| CERTIFICADO CALIFIC 1 A 12 SEM           | 64.000,00            |               | 0,00                    |
| CERTIFICADO MATRICULA ACADEMIC           | 16.000,00            |               | 0,00                    |
| CERTIFICADO ADMISION                     | 16.000,00            |               | 0,00                    |
| CERTIFICADO TERMINACION ESTUDI           | 16.000,00            |               | 0,00                    |
| CERTIFICADO REGISTRO DIPLOMA             | 16.000,00            |               | 0,00                    |
| CERTIFICADO CONDUCTA                     | 16.000,00            |               | 0,00                    |
| CERTIFICADO APROBACION PROGRAM           | 16.000,00            |               | 0,00                    |
| CERTIFICADO AUTENTICAC TITULO            | 16 000 00            |               | 0.00                    |
|                                          | 16.000,00            |               | 0,00                    |
| CERTIFICADO FIN CONS JURIDICO            | 16.000,00            |               | 0,00                    |

Imagen # 1, Selección de Ítem a pagar

1. Ir hasta la parte baja de la pantalla y hacer clic en el botón calcular

calcular total

2. Hacer clic en el botón siguiente SIGUIENTE

| avoritos 👻 🛛 Menú Principal 👻 >       | Autoservicio 🔻 🚿 | Finanzas de | l Campus 🔻 🗦      | Compras Varias |
|---------------------------------------|------------------|-------------|-------------------|----------------|
| Universidad de<br>San Buenaventura    |                  |             |                   |                |
|                                       |                  |             |                   |                |
| CERTIF PAGO MATRIC 3 Ó MAS SEM        | 32.000,00        |             | 0,00              |                |
| CERTIFICADO VALOR MATRICULA           | 16.000,00        |             | 0,00              |                |
| CERTIFICADO PAZ Y SALVO FINANC        | 16.000,00        |             | 0,00              |                |
| CERTIFICADOS_FINANCIEROS Total        |                  |             | 0,00              |                |
|                                       |                  |             |                   |                |
| Artículos Disponibles                 | Precio Unitario  | Cantidad    | Total Ítems       |                |
| COPIA DE ACTA DE GRADO                | 34.000,00        |             | 0,00              |                |
| COPIA_ACTA Total                      |                  |             | 0,00              |                |
| ▼                                     |                  |             |                   |                |
| Artículos Disponibles                 | Precio Unitario  | Cantidad    | Total Ítems       |                |
| COPIA DE DIPLOMA                      | 80.000,00        |             | 0,00              |                |
| COPIA_DIPLOMA Total                   |                  |             | 0,00              |                |
|                                       |                  |             |                   |                |
| Artículos Disponibles                 | Precio Unitario  | Cantidad    | Total Ítems       |                |
| DUPLICADO CARNET                      | 27.000,00        |             | 0,00              |                |
| DUPLICADO_CARNET Total                |                  |             | 0,00              |                |
| b                                     |                  |             |                   |                |
| La moneda utilizada es Peso Colombian | o, Total<br>CA   | Calcu       | 0,00<br>lar total | 1<br>2         |
| Consulta Cuenta Compras/Pagos Elect   | trónicos         |             |                   | -              |

Imagen # 2, Calcular el total a pagar

Al hacer clic en siguiente se mostrará un resumen de los ítems y el total a pagar, como se muestra en la imagen # 3.

| Favo        | oritos 🔻 🛛 Menú                                                          | i Principal 🔻                | · >                    | Autose                | rvicio 🔻 >                  | Fina            | anzas del Ca               | impus 🔻                 | >         | Compras Varias |
|-------------|--------------------------------------------------------------------------|------------------------------|------------------------|-----------------------|-----------------------------|-----------------|----------------------------|-------------------------|-----------|----------------|
| Ť           | UNIVERSIDAD DE<br>San Buenaventura<br>Begera - Metellen - Cali - Calinan | <b>X</b>                     |                        |                       |                             |                 |                            |                         |           |                |
|             |                                                                          |                              |                        |                       |                             | Más.            |                            |                         | -         | »              |
|             | Cons                                                                     | ulta Cuenta                  |                        |                       | Co                          | mpras           | /Pagos Electi              | rónicos                 |           | 7              |
| C           | ompra de Ar                                                              | tículos                      |                        |                       |                             |                 | 1-1                        | ∎∃(                     | 4         |                |
| 2           | . Confirmaci                                                             | ón de O                      | rden                   |                       |                             |                 |                            |                         |           |                |
| c<br>c<br>b | Compruebe el impo<br>orrecto, haga clic<br>otón Anterior.                | orte y el tot<br>en el botón | al de îter<br>Siguient | ns que h<br>e. Si des | a seleccion<br>sea realizar | ado pa<br>algún | ara la compi<br>cambio, ha | ra. Si es<br>ga clic en | el        |                |
| 1           | Descripción                                                              |                              | Ciclo Leo              | ctivo                 | Pr<br>Uni                   | recio<br>tario  | Cantidad                   | Tot<br>Íter             | tal<br>ms |                |
| (<br>1      | CERTIFICADO_C                                                            | ALIFICA                      |                        |                       | 16.00                       | 0,00            | 1                          | 16.000,                 | 00        |                |
|             | La moneda utilizad                                                       | da es Peso (                 | Colombia               | no, Tot               | tal                         |                 |                            | 16.000,                 | 00        |                |
|             |                                                                          |                              |                        |                       | CANCELA                     | R               | ANTERIOR                   | SIGUIEN                 | ITE       |                |
|             |                                                                          |                              |                        |                       |                             |                 |                            |                         |           |                |
| -           | Consulta Cuenta                                                          | Compras/P                    | aqos Ele               | ctrónico              | 5                           |                 |                            |                         |           | _              |
|             | Más                                                                      |                              | • >>>>                 |                       |                             |                 |                            |                         |           |                |

Imagen # 3, Resumen de Ítems y valor a pagar

- Se debe seleccionar el periodo académico en el cual se va a generar el recibo de pago, para este ejemplo, se debe seleccionar el segundo periodo académico de 2016, correspondiente a 2016 – 2.
- Posterior a la selección se debe hacer clic en el botón siguiente SIGUIENTE, con esto se generara el recibo para realizar el pago.

| Favoritos 🔻            | Menú Principal 🔻 💦 Autoservicio 🔻 🚿 Finanzas del Campus 🔻 🚿 Compras Varias     |
|------------------------|--------------------------------------------------------------------------------|
| Universid<br>San Buena | NAD DE<br>WENTURA<br>- Call + Cattanena                                        |
|                        | Más 🗸 📎                                                                        |
|                        | Consulta Cuenta Compras/Pagos Electrónicos                                     |
| Compra                 | de Artículos                                                                   |
| 3. Gener               | ación de Factura                                                               |
| Esta seguro            | o que desea pagar el concepto seleccionado?                                    |
| Si confirma            | a la Acción, el cargo se verá reflejado en su cuenta y se generará una Factura |
| (Recibo de             | Pago) para dicho concepto.                                                     |
| Ciclo Lectiv           | SEGUNDO PERIODO ACADÉMICO                                                      |
|                        | SEGUNDO PERIODO ACADÉMICO 2016                                                 |
|                        | SEMESTR.ACADÉM. No. 12 DE 2016                                                 |
|                        | CANCELAR ANTERIOR SIGUIENTE                                                    |
|                        |                                                                                |
| <u>Consulta C</u>      | Cuenta <u>Compras/Pagos Electrónicos</u>                                       |
| Más                    | • 🛞                                                                            |

Imagen # 4, Selección de periodo académico en donde se realiza el pago

## Paso 3, Impresión de Recibo

En la imagen # 5 se obtiene el resultado del proceso en donde se obtiene la liquidación financiera para realizar el pago en banco o en la cajas de la universidad.

| Favoritos 🔻 | Menú Principal 🔫 💦                   | > Autoservicio | 🔻 > Finan     | zas del Campus 🔻  | > Compras  |
|-------------|--------------------------------------|----------------|---------------|-------------------|------------|
|             | AD DE<br>VENTURA<br>Cuis - Carinaria |                |               |                   |            |
|             |                                      |                | Más           |                   | • >>>>     |
|             | Consulta Cuenta                      |                | Compras/Pa    | agos Electrónicos |            |
| Compra      | de Artículos                         |                |               | 1-2-3-            | - <b>H</b> |
| 4. Kesu     | lauo                                 |                |               |                   |            |
| 🖌 Se l      | han generado correcta                | mente en su    | cuenta el car | go y factura.     |            |
|             |                                      |                |               | Ver Fac           | tura       |
| Consulta    | Cuenta Compras/Pagos                 | Electrónicos   |               |                   |            |
| Más         | • (>                                 | )              |               |                   |            |

Imagen # 5, Resultado del proceso

**Importante:** Para el pago, se debe imprimir el recibo en impresora láser para que el código de barras pueda ser leído por los Bancos. Este recibo también debe presentarse en las cajas de la universidad, en caso de tomar esta opción de pago.

| NIT: 8                                                                                         | 90.307.400-1<br>ORDEN DE PAG                          | O OTROS CONCEPTOS                                                                                                    |
|------------------------------------------------------------------------------------------------|-------------------------------------------------------|----------------------------------------------------------------------------------------------------|
| Nombre: ADRIANA<br>Nº Identificación:<br>ID: 1144<br>Dirección: CARRER<br>Teléfono:<br>Ciudad: | A1                                                    | Campus: USBCA - USB CALI - CAMPUS<br>Facultad: LFING - FAC. DE INGENIERÍAS<br>Programa: L762 - INGENIERÍA INDUSTRIAL NOCTURNO<br>Ciclo Lectivo:<br>Fecha de Generación: 2016-11- |
|                                                                                                | DETALLE I                                             | DE LIQUIDACIÓN                                                                                                    |
| İTEM<br>\$00000300005                                                                          | DESCRIPCIÓ                                            | N VALOR                                                                                                    |
| PAGUE<br>HASTA<br>2016-11-18                                                                   | DETALLE FECH.<br>VALOR A<br>PAGAR<br>Conceptos 16.000 | AS DE PAGO                                                                                                    |

Imagen # 5, Liquidación financiera